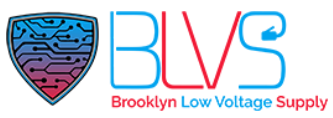

### Akuvox: How to Setup Email Notifications on Door phones

Follow the steps to activate the Email Notification

### PART 1: GETTING SMTP PASSWORD FROM GMAIL

Step 1: Navigate to your Google account settings

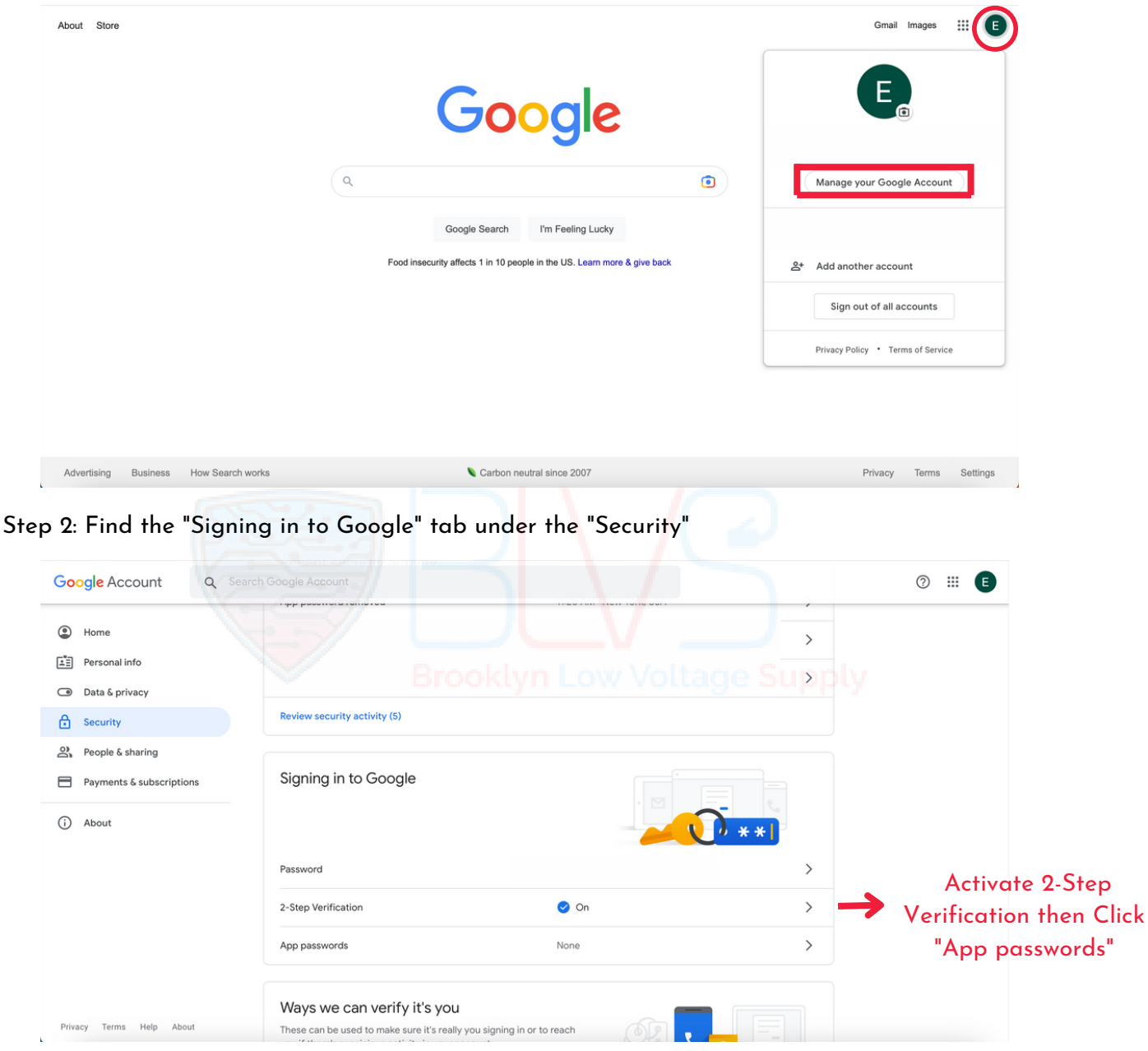

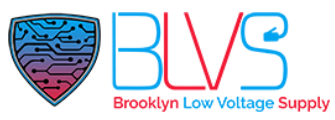

Step 3: Click the drop down for "Select App" and then select "Other". You can name this whatever you want.

| Google Account           |                                                                                                    | 0 | <br>Ð |
|--------------------------|----------------------------------------------------------------------------------------------------|---|-------|
|                          | ← App passwords                                                                                                    |   |       |
|                          | App passwords let you sign in to your Google Account from apps on devices that don't support 2-Step<br>Verification. You'll only need to enter it once so you don't need to remember it. Learn more |   |       |
|                          | You don't have any app passwords.<br>Select the app and device you want to generate the app password for.                                                                                           |   |       |
|                          | Select app v Select device v                                                                                                    |   |       |
|                          | GENERATE                                                                                                    |   |       |
|                          |                                                                                                    |   |       |
|                          |                                                                                                    |   |       |
|                          |                                                                                                    |   |       |
| Privacy Terms Help About |                                                                                                    |   |       |

Step 4: Copy this password or write it down. You will use this in the email settings on the Akuvox WebUI.

|                       | Your app password for your device               |  |  |  |
|-----------------------|-------------------------------------------------|--|--|--|
|                       | pghv wkmv vagi qdhw                             |  |  |  |
|                       | How to use it                                   |  |  |  |
| Email                 | Go to the settings for your Google Account in   |  |  |  |
| securesally@gmail.com | the application or device you are trying to set |  |  |  |
| Becoward              | up. Replace your password with the 16-          |  |  |  |
|                       | Just like your normal password, this app        |  |  |  |
| ••••                  | password grants complete access to your         |  |  |  |
|                       | Google Account. You won't need to remember      |  |  |  |
|                       | anyone.                                         |  |  |  |
|                       | ,                                               |  |  |  |

## help@blvs.com

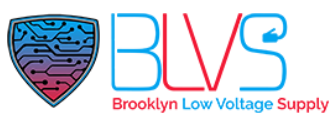

#### PART 2: AKUVOX WEB UI SETTINGS

Step 1: Log into your Akuvox Device web UI.

Step 2: Find the "Push Button Action" or "Call Event" section under the Intercom > Basic. Enable ""Email" for call notification then click "Submit"

| Push                     | Button Action      |
|--------------------------|--------------------|
| action To Execute        | FTP FTP Fmail HTTP |
| ITTP URL                 |                    |
| Submit                   | Cancel             |
|                          | Call Event         |
| Action To Execute FTP Em | ail 💙 HTTP 🗌       |
|                          |                    |

Step 3: Find the 'Action' setting. (Setting > Action or Intercom > Action)

Fill in settings. SMTP Server Address (for gmail): smtps://smtp.gmail.com. SMTP User Name is your gmail account. STMP Password is the password you created in Step 4.

| Aku                | /ох                      |                         |                                                               |  |
|--------------------|--------------------------|-------------------------|---------------------------------------------------------------|--|
| ► Status           | Action                   |                         | Help                                                          |  |
| ▼ Intercom         |                          | Note:                   |                                                               |  |
| Basic<br>User      | Sender's Email Address   | akuvoxtech@gmail.com    | Max length of characters for input<br>box:                    |  |
| Schedule           | Receiver's Email Address | email@gmail.com         | 255: Broadsoft Phonebook server<br>address                    |  |
| Card Setting       | SMTP Server Address      | smtps://smtp.gmail.com  | 127: Remote Phonebook URL &<br>AUTOP Manual Update Server URL |  |
| PIN Setting        | SMTP User Name           | akuvoxtech@gmail.com    | 63: The rest of input boxes                                   |  |
| LED Setting        | SMTP Password            | ****                    | Warning:                                                      |  |
| Relay              | Email Subject            | Akuvox Call             | Field Description:<br>Submit Shortcut                         |  |
| Wiegand            | Email Content            | Someone has called you. |                                                               |  |
| Live Stream        |                          |                         | Submit Cancel                                                 |  |
| RTSP               | Email Test               | Email Test              |                                                               |  |
| ONVIF              |                          | FTP Notification        |                                                               |  |
| Motion             | FTP Server               |                         |                                                               |  |
| Action<br>HTTP API | FTP User Name            |                         |                                                               |  |
| Lift Control       | FTP Password             | ******                  |                                                               |  |

Once you've filled out the information click Submit.

Click this button for more resources ↓

# Back to Global Visions Akuvox Knowledge Base

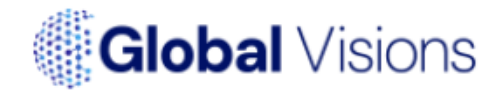